# メールソフト設定手順 Mozilla Thunderbird (Windows 版 )

## メールソフトを使用して BGU メールを読み書きする

BGU メールは、メールソフトを使用してメールを読み書きすることができます。メールソフトの利用を希望する場合は、下記の手順で設定を実施してください。

BGU メールの**メールソフトの利用はサポート外**となっています。情報教育研究センター、及び事務システム室ではソフトウェアの設定等は行いません。**ソフトの設定等は利用者各自**にて行って頂きますようお願いいたします。

#### Mozilla Thunderbird の場合

#### 1. アカウント設定画面を表示させる

Mozilla Thunderbird を起動し、「アカウント設定」 を表示させます。

標準の状態であれば、右図の様に、「メニュー」のア イコンをクリックし、その中から「オプション」、「ア カウント設定…」を選択します。

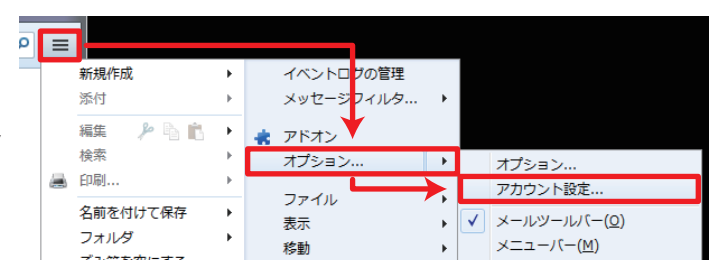

<u>▲ ロ</u>ーカルフォルダ

アカウン

### 2. アカウントを追加する

アカウント設定ダイアログが表示されたら、右下にある「**アカウント操作 (A)」**のボタンをクリックし、メニューを表示させます。

メニューの中から、「メールアカウントを追加 (A)」をクリックします。

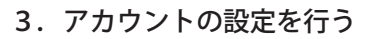

メールアカウント設定ダイアログが表示されたら、次の情報を入力し、 「続ける (C)」をクリックします。

あなたのお名前 (N): 送信メールに挿入する名前を入力します。 メールアドレス (L): BGU メールのメールアドレスを入力します。 パスワード (P): 統合認証パスワードを入力します。

「続ける(C)」を押すと、ダイアログの下部に「手動設定(M)」 というボタンが表示されますので、クリックし、手動設定画面 を表示させてください。

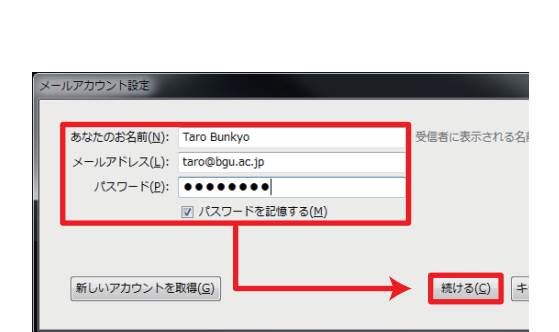

ト操作(A

メールアカウントを追加(<u>A</u>)… チャットアカウントを追加(<u>C</u>). フィードアカウントを追加(<u>F</u>).

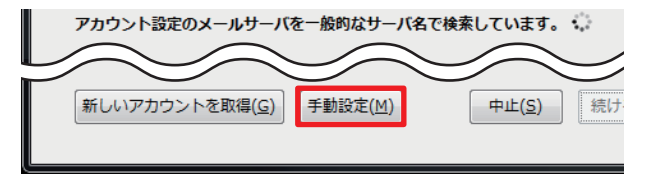

4. アカウントの詳細設定を行う

| あなたのお名前( <u>N</u> ):                              | Taro Bunkyo                                                                                     |                               | 受信者に表示される名前です。                                 |                          |        |
|---------------------------------------------------|-------------------------------------------------------------------------------------------------|-------------------------------|------------------------------------------------|--------------------------|--------|
| メールアドレス( <u>L</u> ):                              | taro@bgu.ac.jp                                                                                  |                               |                                                |                          |        |
| パスワード( <u>P</u> ):                                | •••••                                                                                           |                               |                                                |                          |        |
|                                                   | 『 パスワードを記憶する(M)                                                                                 |                               |                                                |                          |        |
|                                                   |                                                                                                 |                               |                                                |                          |        |
| マカウント設定が ー                                        | -般的かせーバタで検索したストに                                                                                | トトヨーカト                        | ±1.5-                                          |                          |        |
| アカウント設定が、-                                        | -般的なサーバ名で検索したことに。                                                                               | より見つかり                        | ました。                                           |                          |        |
| アカウント設定が、一                                        | -般的なサーバ名で検索したことに。                                                                               | より見つかり                        | ました。                                           |                          |        |
| アカウント設定が、-                                        | -般的なサーバ名で検索したことに。<br>サーバのホスト名                                                                   | より見つかり<br>ポー                  | ました。<br>本号 SSL                                 | 認証方式                     |        |
| アカウント設定が、-<br>受信サーバ: IMAP                         | -般的なサーバ名で検索したことに。<br>サーバのホスト名<br>▼ mail01.bizmail2.com                                          | より見つかり<br>ポー <br>993          | ました。<br>番号 SSL<br>マ SSL/TLS                    | 認証方式<br>▼ 自動検出           | •      |
| アカウント設定が、-<br>受信サーバ: IMAP<br>送信サーバ: SMTP          | -般的なサーバ名で検索したことに。<br>サーバのホスト名<br>▼ mail01.bizmail2.com<br>mail01.bizmail2.com                   | より見つかり<br>ポー<br>993<br>▼ 465  | ました。<br>本号 SSL<br>・<br>SSL/TLS<br>・<br>SSL/TLS | 認証方式                     | •<br>• |
| アカウント設定が、-<br>受信サーバ: IMAP<br>送信サーバ: SMTP<br>ユーザ名: | -般的なサーバ名で検索したことに。<br>サーバのホスト名<br>▼ mail01.bizmail2.com<br>mail01.bizmail2.com<br>taro@bgu.ac.jp | より見つかり<br>ポー <br>993<br>↓ 465 | ました。<br>本号 SSL<br>・<br>SSL/TLS<br>・<br>SSL/TLS | 認証方式<br>● 自動検出<br>● 自動検出 |        |

詳細設定画面が表示されたら、上図の様に諸情報を設定します。

|        |        | サーバのホスト名            | ポート番号 | SSL     | 認証方式 |
|--------|--------|---------------------|-------|---------|------|
| 受信サーバ: | IMAP   | mail01.bizmail2.com | 993   | SSL/TLS | 自動検出 |
| 送信サーバ: | SMTP   | mail01.bizmail2.com | 465   | SSL/TLS |      |
| ユーザ名:  | 「BGU メ | ールのアドレス」            |       |         |      |

入力後、ダイアログ下部にある「再テスト(T)」をクリックします。クリックすると、記入した設定情報の 確認が行われます。設定に間違いがなければ「完了(D)」ボタンが押せるようになります。「完了(D)」ボタ ンを押して設定完了となります。

もし、テストに失敗した場合は、設定情報やパスワード等を確認・修正し、再度、「再テスト(T)」をクリックして設定を確認してください。

#### 本設定資料について

本設定資料は設定の参考に提供するもので、利用できることを保証するものではありません。本設定資料 を使用する場合は、各自の責任においてご利用ください。

本設定資料は、Microsoft Windows 7 Professional Service Pack 1 上にて Mozilla Thunderbird 24.1.0 を用い て作成いたしました。

メールソフト設定手順(Mozilla Thunderbird/Windows版) ■ Bizメール 002